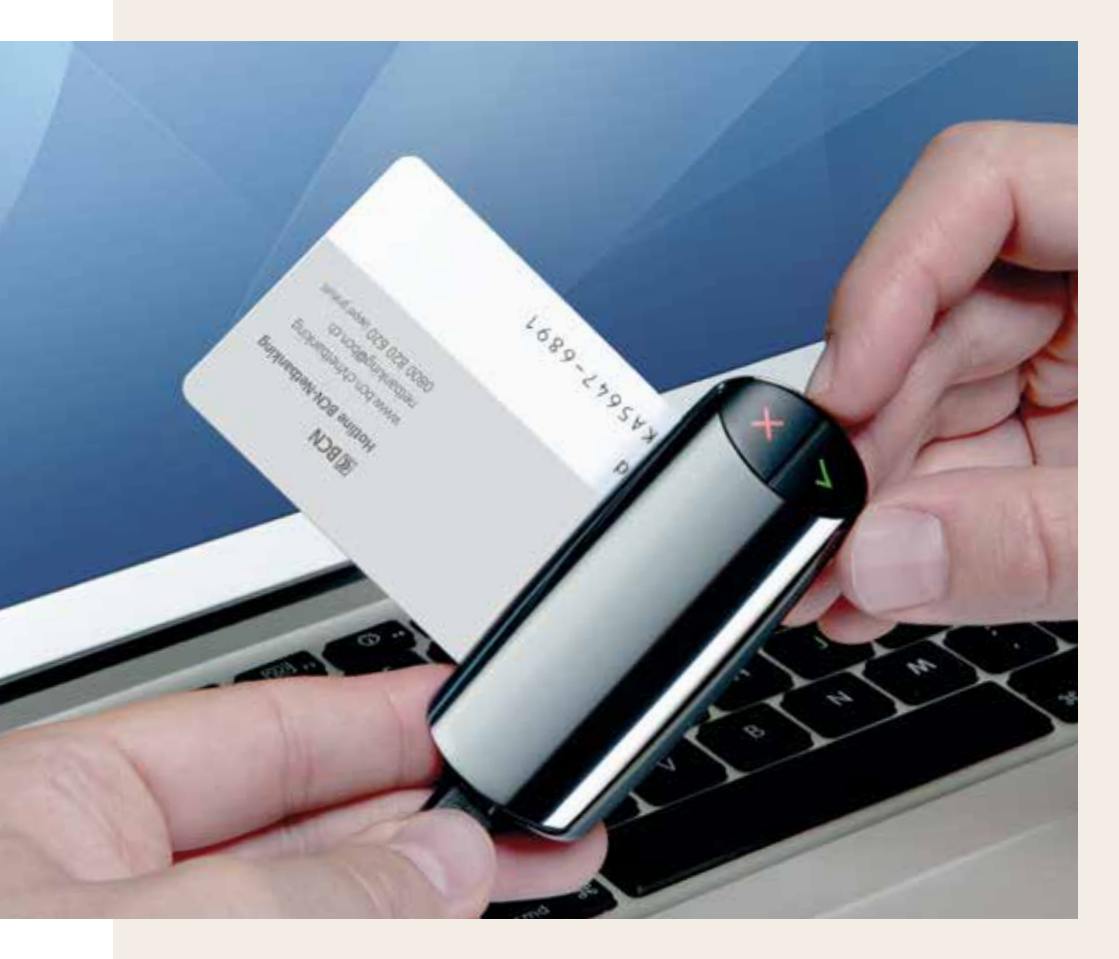

# **BCN**NETKEY Guide rapide de prise en main

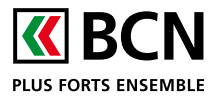

www.bcn.ch/netkey

# 1. Activer la BCN-Netkey

Suivez précisément les étapes:

- Branchez la BCN-Netkey à l'ordinateur à l'aide du câble USB
- Insérez votre BCN-Netcard dans la BCN-Netkey.

Une fenêtre de démarrage apparaît.

- Ouvrez le dossier «BCN-Netkey»
- Double-cliquez sur «Start BCN-Netkey»

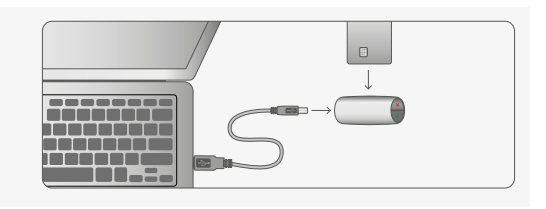

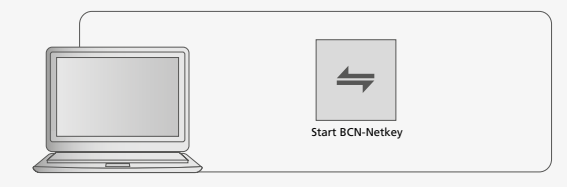

# LA FENÊTRE DE DÉMARRAGE N'APPARAÎT PAS?

Lancez l'application manuellement selon les instructions ci-dessous.

## Pour un PC Windows:

- Ouvrez le Poste de travail / Ordinateur
- Ouvrez «BCN-Netkey»
- Double-cliquez sur «Start BCN-Netkey»

### Pour un Mac:

- Ouvrez le Finder
- Ouvrez «BCN-Netkey»
- Double-cliquez sur «Start BCN-Netkey»

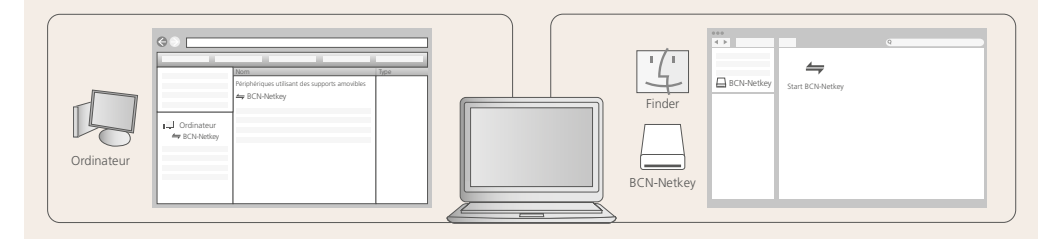

# 2. Saisir votre NIP

Si vous détenez une ancienne BCN-Netcard, suivez l'étape A) uniquement puis passez au point 3 (page suivante). Si vous avez reçu une nouvelle BCN-Netcard, un NIP provisoire vous a été attribué. À la première utilisation de cette BCN-Netcard, le système vous demandera de changer ce NIP. Suivez les étapes A) et B).

### A) SAISIR LE NIP

(pour une nouvelle BCN-Netcard, introduire le NIP reçu par courrier séparé)

- − Faites rouler la molette pour sélectionner le prochain chiffre et confirmez le chiffre en appuyant sur la touche verte √.
- Lorsque le NIP est complet, appuyez sur la touche verte √.

### **B) MODIFIER LE NIP**

Après avoir introduit votre NIP provisoire, la BCN-Netkey vous invite à définir un nouveau NIP.

SAISIR UN NOUVEAU NIP

- Choisissez un NIP composé d'au moins 6 caractères (uniquement des chiffres).
- Confirmez votre choix avec la touche verte  $\checkmark$

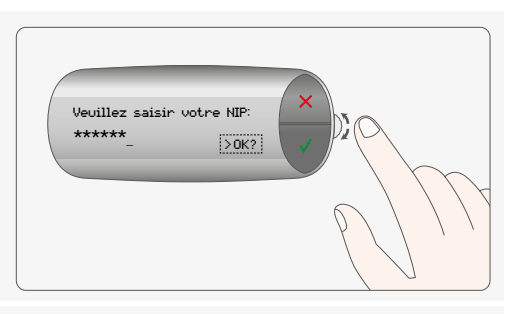

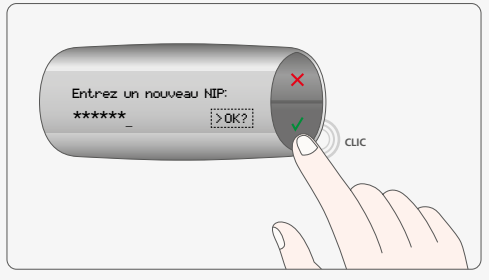

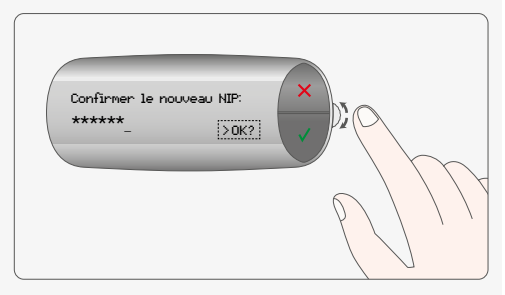

# IMPORTANT

- Pour davantage de sécurité, choisissez un NIP qui ne s'inspire pas de vos données personnelles.
  Evitez d'utiliser par exemple votre numéro de téléphone ou votre date de naissance.
- Votre BCN-Netcard se bloque automatiquement après trois erreurs de saisie consécutives. Si votre carte est bloquée, appelez le support technique au 0800 820 620 (appel gratuit) qui vous fera parvenir une nouvelle carte et un nouveau NIP.
- Le programme interne de la BCN-Netkey peut nécessiter une mise à jour automatique. À la fin du processus, vous serez invité à réactiver la BCN-Netkey (étapes 1 et 2).

# 3. Se connecter à BCN-Netbanking

- Rendez-vous à la page <u>www.bcn.ch</u> puis cliquez sur « Connexion a»
- Entrez votre numéro de contrat (VTK\*\*\*\*\* ou NE\*\*\*\*\*)
- Cliquez sur «Continuer»

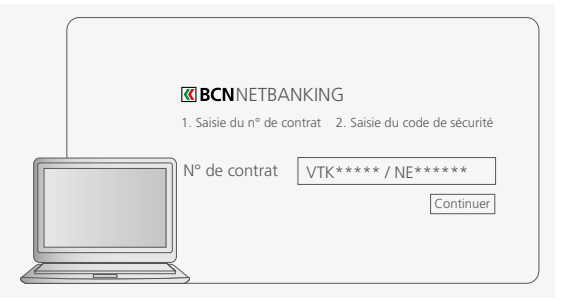

# 4. Confirmer la connexion

Un message sur la BCN-Netkey vous demande de valider la connexion. Appuyez sur la touche verte 🗹.

### **PREMIÈRE CONNEXION RÉUSSIE!**

Vous pouvez commencer à utiliser BCN-Netbanking. Gardez votre BCN-Netkey connectée à votre ordinateur **jusqu'à la fin de la session**.

**RAPPEL IMPORTANT:** quittez toujours BCN-Netbanking en cliquant sur «Déconnexion».

VOUS VOULEZ EN SAVOIR PLUS ? Retrouvez les informations complètes sur www.bcn.ch/netkey

# Assistance

## AIDE EN LIGNE

Pour en apprendre davantage sur BCN-Netbanking, connectez-vous sur notre site internet : www.bcn.ch > Netbanking > Assistance

### FOIRE AUX QUESTIONS

Vous trouverez également un répertoire de **questions fréquentes** (FAQ) dans la rubrique Assistance de notre site internet.

## HOTLINE BCN-NETBANKING

Nos collaborateurs se tiennent à votre disposition pour vous fournir toute aide supplémentaire.

- par téléphone: 0800 820 620 (appel gratuit) ou, depuis l'étranger: +41 32 723 68 00 (tarif usuel), du lundi au vendredi, de 7h45 à 17h30
- · via notre formulaire en ligne: www.bcn.ch/contact-netbanking